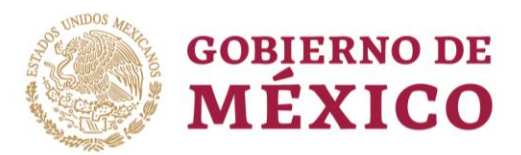

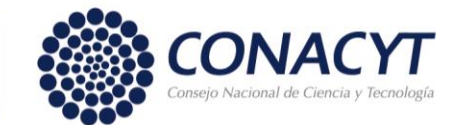

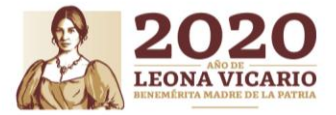

**CONVOCATORIA 2020 (1)** Guía de captura de Solicitud

# ÍNDICE

- Paso 1.- Captura de Solicitud de Beca por parte del Coordinador Académico.
- Paso 2.- Revisión de solicitud y Visto Bueno por parte de la Aspirante.
- Paso 3.- Firma electrónica de la solicitud Institucional por el Coordinador Académico.

Página **1** de **19** 

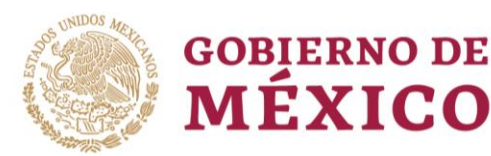

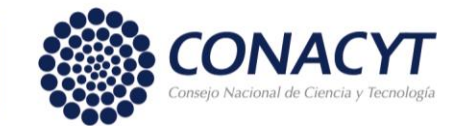

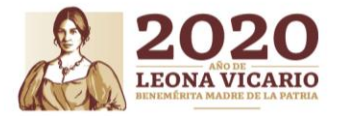

#### **CONVOCATORIA 2020 (1)**

Guía de captura de Solicitud

#### Captura de Solicitud Coordinador Académico

Como primer paso se debe iniciar sesión en el sistema, para ello el/la Coordinador(a) Académico(a) debe registrar el usuario y contraseña, solicitados mediante **Formato P**.

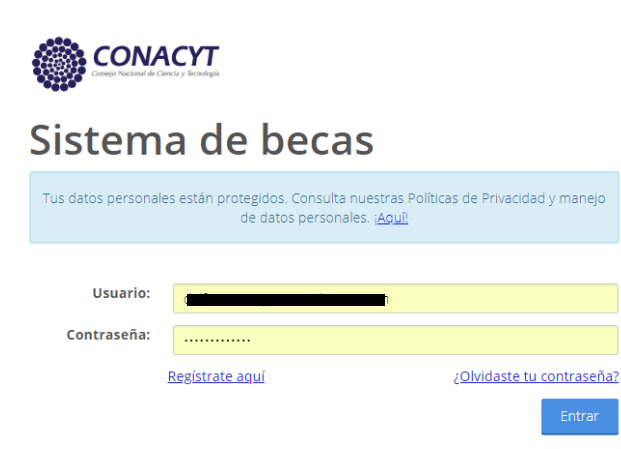

Posteriormente se debe seleccionar el perfil por el cual se desea registrar la solicitud, para este caso deberá asegurarse que el perfil sea "Representante Institucional".

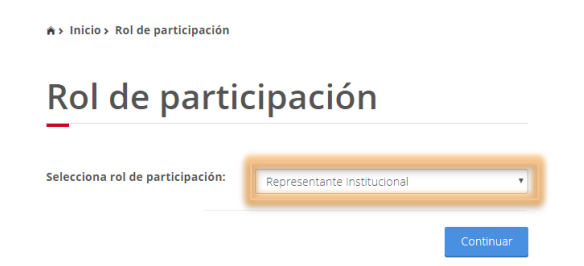

El sistema mostrará la pantalla de inicio con los tipos de trámites disponibles para la convocatoria. Deberá seleccionar la opción de "Solicitud" (1) ubicada en la parte superior de la pantalla y posteriormente en "Registro de instituciones"(2).

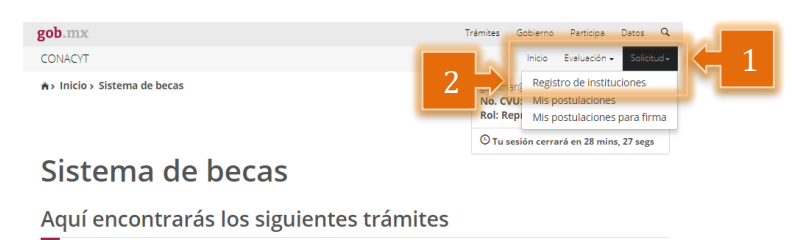

Al acceder al panel de captura se podrá realizar el registro correspondiente, de

Página **2** de **19** 

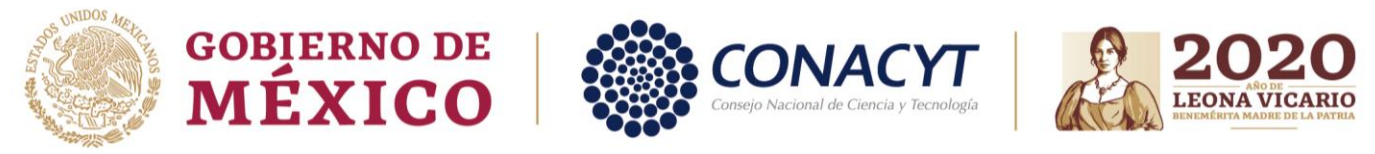

#### **CONVOCATORIA 2020 (1)**

Guía de captura de Solicitud

cada **Programa** (Licenciatura o Técnico Superior) [1]; al finalizar deberá pulsar la opción de "agregar" y confirmar la acción, como se muestra a continuación.

Como paso siguiente se deberá seleccionar la opción de "Postular Aspirantes".

| intidad Federativa*: |   | Apoyo a obtener*: |   |                 |          |
|----------------------|---|-------------------|---|-----------------|----------|
| MICHOACÁN DE OCAMPO  | ٣ | Licenciatura      | ٣ |                 |          |
| Programa*:           |   |                   |   |                 |          |
|                      |   | 3                 |   |                 |          |
|                      |   |                   |   |                 | Aaroaar  |
|                      |   |                   |   |                 | Agregar  |
|                      |   |                   |   |                 |          |
| Institution          |   | Programa          |   | Apoyo a obtener | Acciones |

El siguiente paso será registrar a la(s) aspirante(s), para ello, el sistema ofrece la búsqueda de aspirante(s) por **CVU**, se deberá registrar el número correspondiente y realizar la búsqueda, el sistema confirmará que encontró la coincidencia con la búsqueda realizada y permitirá agregar a la(s) aspirante(s); este procedimiento podrá realizarse tantas veces como aspirante(s) se requiera postular.

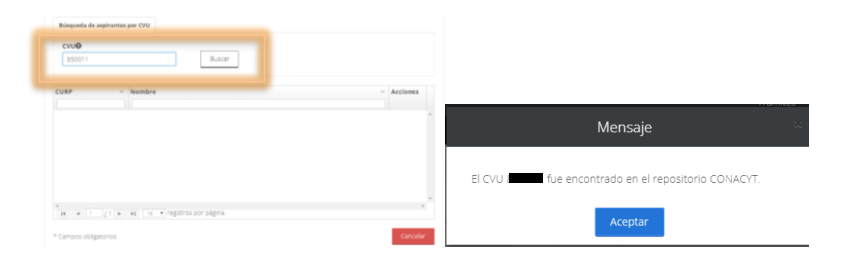

En esta sección se debe postular a la(s) aspirante(s), para ello, en primera instancia se debe pulsar la opción de postular, como a continuación se muestra.

Página **3** de **19** 

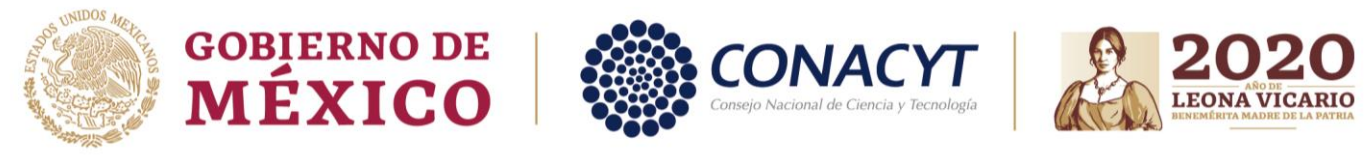

#### CONVOCATORIA 2020 (1)

Guía de captura de Solicitud

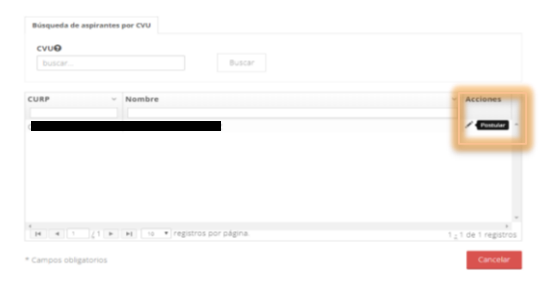

A continuación se habilitará la sección de "Mis postulantes" en donde deberá ser "adjuntada" la propuesta institucional **Formato SGI**.

| familia                         | nadres                 | mexican | as | јета  | as de                        |       |                   |     |
|---------------------------------|------------------------|---------|----|-------|------------------------------|-------|-------------------|-----|
| Mis postulante                  | S                      |         |    |       |                              |       |                   |     |
|                                 |                        |         |    |       |                              |       |                   |     |
| Estancias Madres Mexicanas Jefa | is de Familia 2018 - 1 |         |    |       |                              |       |                   |     |
|                                 |                        |         |    |       |                              |       |                   |     |
| Propuesta institucional 5G1     |                        |         |    | Acc   | ones                         |       |                   |     |
| Prueba.pdf                      |                        |         |    | 83    | 6                            |       |                   |     |
|                                 |                        |         |    | Sut   | er propuesta instit          | ucior | al                |     |
| Solicitud v Pr                  | rograma ~              | Nombre  | v  | cvu ~ | Estatus solicitu             | d ~   | Accione           | 15  |
| 20                              |                        |         |    | 7890  | Pre-registro<br>Pre-registro | ×     | Q. 🗐<br>Q. Detail | e d |
|                                 |                        |         |    |       |                              |       |                   |     |
|                                 |                        |         |    |       |                              |       |                   |     |
|                                 |                        |         |    |       |                              |       |                   |     |
|                                 |                        |         |    |       |                              |       |                   |     |

Dentro de la sección de "Detalles de la solicitud" se podrá verificar en primera instancia la información de la aspirante a la cual se esta postulando, seguido de las secciones con los apartados para cada rubro a completar.

| Contraction of the second                                                                                           | -14                                                           |                               |                                     |
|----------------------------------------------------------------------------------------------------|---------------------------------------------------------------|-------------------------------|-------------------------------------|
| Detalle de la soli                                                                                                  | citua                                                         |                               |                                     |
| Nombre(s):                                                                                                    | Primer apellide                                               | N                             | Segundo apellido:                   |
|                                                                                                    |                                                               |                               |                                     |
| Nacionalidad:                                                                                                    | cvu:                                                          |                               | Estado conyugal:                    |
| Conversion (                                                                                                    |                                                               |                               | Patatus de la sellaitud             |
| Estancias Medres Mexicanas iefas d                                                                                  | e Familia 2018 - 1                                            |                               | Pre-registro                        |
| Programa:                                                                                                    |                                                               |                               | Grado:                              |
|                                                                                                    |                                                               |                               |                                     |
|                                                                                                    |                                                               |                               | Licenciatura                        |
|                                                                                                    | Re                                                            | sumen de CVU                  | Licenciatura<br>Histórico de apoyos |
| Secciones                                                                                                    | Re<br>Estatus                                                 | sumen de CVU<br>Acciones      | Licenciatura<br>Histórico de apoyos |
| Secciones                                                                                                    | Estatus<br>Completa                                           | sumen de CVU<br>Acciones<br>Q | Licenciatura<br>Histórico de apoyos |
| Secciones<br>Institución y programa<br>Periodos de la solicitud                                                     | Estatus<br>Completa<br>Incompleta                             | sumen de CVU<br>Acciones<br>Q | Licenciatura<br>Histórico de apoyos |
| Secciones<br>Institución y programa<br>Periodos de la solicitud<br>Dependientes económicos                          | Estatus<br>Completa<br>Incompleta<br>Incompleta               | sumen de CVU<br>Acciones<br>Q | Licenciatura<br>Histórico de apoyos |
| Sectiones<br>Institución y programa<br>Periodas de la solicitud<br>Dependientes económicos<br>Decumentos requeridos | Estatus<br>Completa<br>Incompleta<br>Incompleta<br>Incompleta | Acciones<br>Q                 | Licencatura                         |

La primera sección disponible corresponde a "Institución y programa" en la cual Página **4** de **19** 

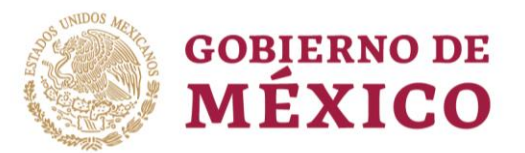

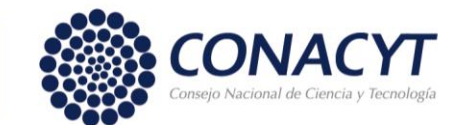

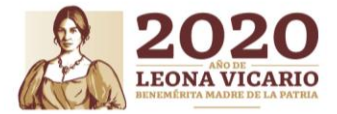

#### **CONVOCATORIA 2020 (1)**

Guía de captura de Solicitud

se podrá verificar que la(s) aspirante(s) esté participando con los datos académicos correspondientes a su perfil.

| Estancias<br>Jefas de F | Mad<br>amili | res Mexicanas<br>a. |   |
|-------------------------|--------------|---------------------|---|
| Institución y p         | orogran      | na                  |   |
| Apoyo a obtener:        |              | País :              |   |
| Licenciatura            | ,            | Mexico              | 1 |
| d                       |              |                     |   |
| Programa:               |              |                     |   |

La siguiente sección corresponde a los periodos de la solicitud, en esta, se deberá capturar las fechas de inicio y término de estudios de la(s) aspirante(s) así como del inicio y término de apoyo solicitado, al concluir el registro se deberá guardar la información y aceptar los cambios.

| Estancias N<br>Jefas de Fa    | /lad<br>mili | lres Mexicaı<br>ia.     | nas |                     |         |                                                  |   |
|-------------------------------|--------------|-------------------------|-----|---------------------|---------|--------------------------------------------------|---|
| Períodos de la s              | olici        | tud                     |     |                     | _       | Confirmar acción                                 | × |
| Fecha de inicio de estudios•: |              | Fecha fin de estudios-: |     |                     |         |                                                  |   |
| Fecha de micio de estudios    | =            | Fecha fin de estudios   | =   |                     |         |                                                  |   |
| Fecha de inicio de beca+:     |              | Duración de la beca+:   |     | Fecha fin de beca+: |         | ¿Estás seguro que deseas guardar la información? |   |
| Pecha de micio de beca        |              | Seleccione una opción   | •   | Fecha în de beca    |         |                                                  |   |
| * Campos obligatorios         |              |                         |     | Regresar            | Guardar | No Sí                                            |   |

La siguiente sección a registrar es de Dependientes económicos, aquí es donde deberán registrar a los dependientes menores de edad de la(s) aspirante(s), para esta acción, se deberá pulsar la opción agregar y confirmar la acción.

| Estancias I<br>Jefas de Fa | Madres Mexicanas<br>milia.<br>económicos |                  |                                                          |     |
|----------------------------|------------------------------------------|------------------|----------------------------------------------------------|-----|
| Nombre(s)                  | Parentesco                               | Acciones         | Confirmar acción                                         | ×   |
| No existen date            | os registrados                           |                  | ¿Estás seguro que deseas agregar un dependiente económic | :0? |
| * Campos obligatorios      |                                          | Regresar Agregar | No                                                       | Sí  |

En la sección de registro de dependientes, deberá completarse la información solicitada en el sistema para cada uno de los dependientes que requieran agregarse, al finalizar deberá pulsar la opción de guardar, y aceptar los cambios.

| Datos del depend      | lien | ite               |                   |                                                  |
|-----------------------|------|-------------------|-------------------|--------------------------------------------------|
| CURP*:0               |      |                   |                   |                                                  |
| Nombre(s)*:           |      | Primer apellido*: | Segundo apellido: | Confirmar acción                                 |
| GABRIELA              |      |                   |                   | Comminal accion                                  |
| Fecha de nacimiento*: |      | Edad:             |                   |                                                  |
| 05/abr/2003           | -    | 15                |                   | :Ettés saturn que desess quardar la información? |
| Sexo*:                |      | Parentesco*:      |                   | ¿Estas seguro que deseas guardar la información: |
| Mujer                 | ٣    | ніја              | *                 |                                                  |
| * Campos obligatorios |      |                   | Cancelar Guardar  | No Si                                            |

Página **5** de **19** 

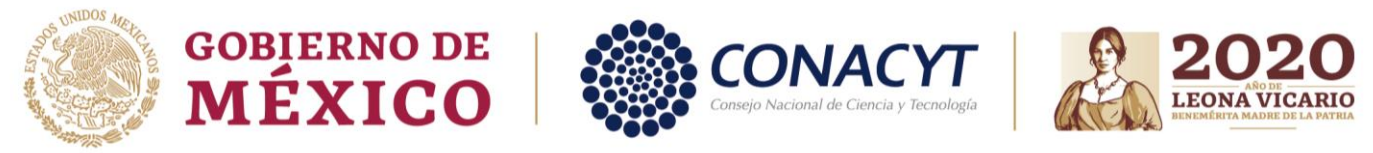

**CONVOCATORIA 2020 (1)** 

Guía de captura de Solicitud

| Estancias Madres l<br>Jefas de Familia. | Mexicanas  |                  |
|-----------------------------------------|------------|------------------|
| Dependientes económicos                 | 5          |                  |
| _                                       |            |                  |
| Nombre(s)                               | Parentesco | Acciones         |
|                                         | Hija       | / 首              |
|                                         |            |                  |
|                                         |            | Degresar Agregar |

La siguiente sección en el formulario de registro corresponde a los documentos requeridos, en este panel será necesario "cargar" toda la documentación solicitada por CONACYT para acreditar el registro de cada aspirante.

| Est<br>Jefa | ancias Madre<br>as de Familia                                             | es Me     | exicar  | าลร                      |         |  |  |
|-------------|---------------------------------------------------------------------------|-----------|---------|--------------------------|---------|--|--|
| Docu        | Documentos requeridos                                                     |           |         |                          |         |  |  |
| Orden       | Documento                                                                 | Requerido | Estatus | Número de identificación | Accione |  |  |
|             | Constancia oficial de estudios emitida<br>por la IES (Formato CI-IP)      | SI        |         | No aplica                | 1       |  |  |
| 2           | Constancia oficial que acredite el<br>estado civil actual de la Aspirante | SI        |         | No aplica                | 2       |  |  |
| 3           | Comprobante de ingreso mensual de<br>la Aspirante                         | Si        |         | No aplica                | 2       |  |  |
|             | time de seclarizada de las biles                                          | e1        |         |                          |         |  |  |

Se deberá seleccionar el archivo que corresponda a cada rubro solicitado y realizar la carga.

| Constancia oficial de estudios emitida por la IES (Formato CI-IP)                     | Trámites G                          |
|---------------------------------------------------------------------------------------|-------------------------------------|
| Advertencial Al cargar cualquier archivo sobreescribiră el que ya existe.             | Mensaje ×                           |
| Archivo:<br>Seleccionar archivo Prueba pdf                                            | La operación se completó con éxito. |
| Sólo se permite anexar archivos de tipo PDF no mayor a 2MB.<br>Cancelar Subir archivo | Aceptar                             |

Tras concluir con la carga, se puede verificar que a cada documento le ha sido asignado el estatus "Sin revisar" que indica que el documento ha sido agregado al sistema y que estará disponible para ser validado por la(s) aspirante(s) una vez que la solicitud le sea enviada.

| Orden | Documento                                                                 | Requerido | Estatus     | Número de identificación | Acciones   |
|-------|---------------------------------------------------------------------------|-----------|-------------|--------------------------|------------|
| 1     | Constancia oficial de estudios emitida<br>por la IES (Formato CI-IP)      | SI        | Sin revisar | No aplica                | <b>=</b> 0 |
| 2     | Constancia oficial que acredite el<br>estado civil actual de la Aspirante | SI        | Sin revisar | No aplica                | <b>*</b> 0 |
| 3     | Comprobante de ingreso mensual de<br>la Aspirante                         | SI        | Sin revisar | No aplica                | ۵ 着        |
| 4     | Acta de nacimiento de los hijos<br>(indica el número de registro)         | SI        | Sin revisar | FUSG030405MDFNRBG5       | <b>*</b> 0 |
| 4     | Acta de nacimiento de los hijos<br>(Indica el número de registro)         | Si        | Sin revisar | FUSF020501HDFNRL09       | ۵ 🖀        |
| 5     | Identificación oficial                                                    | Si        | Sin revisar | No aplica                | <b>=</b> 0 |

Documentos requeridos

En este punto y tras haber concluido el registro de las secciones. La solicitud

Página **6** de **19** 

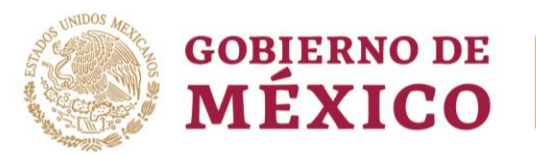

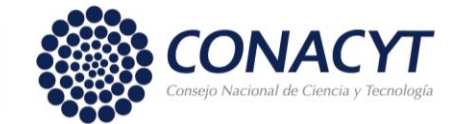

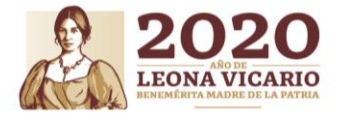

#### **CONVOCATORIA 2020 (1)**

Guía de captura de Solicitud

estará disponible para ser enviada a la aspirante para que valide la información registrada y concluya con la información del estudio socioeconómico. Para esta acción se requiere pulsar la opción "enviar solicitud y aceptar la acción.

| Programa:                |            |              | Grado:                                |                                                                |
|--------------------------|------------|--------------|---------------------------------------|----------------------------------------------------------------|
| 1                        |            |              | Licenciatura                          |                                                                |
|                          | Re         | sumen de CVU | Histórico de apoyos                   |                                                                |
| Secciones                | Estatus    | Acciones     |                                       |                                                                |
| Institución y programa   | Completa   | Q            |                                       |                                                                |
| Periodos de la solicitud | Completa   | /            |                                       | mamilies                                                       |
| Dependientes económicos  | Completa   | /            |                                       | Confirmar acción. 👋                                            |
| Documentos requeridos    | Completa   | /            |                                       |                                                                |
| Estudio socioeconómico   | incompleta | Q            |                                       | Estás seguro que deseas actualizar el estatus de la solicitud? |
|                          |            |              |                                       |                                                                |
|                          |            | Regresa      | r Enviar solicitud Cancelar solicitud | NoSÍ                                                           |

Por último, se podrá verificar que el sistema realiza la acción y regresa de forma automática al tablero de aspirante(s) para que se pueda generar un nuevo formulario para una aspirante adicional, de igual forma la solicitud ha cambiado de estado a "Borrador".

| Propuesta institucional S | G1*                 |                       | Accione | s        |                   |   |
|---------------------------|---------------------|-----------------------|---------|----------|-------------------|---|
| Prueba.pdf                |                     |                       | î Ł     |          |                   |   |
|                           |                     |                       | Subir p | ropuesta | institucional     |   |
| iolicitud ~               | Programa ~          | Nombre                | ~       | CVU ~    | Estatus solicituo | 1 |
|                           |                     |                       |         |          | В                 | × |
| 018-000090-01NACV-00030   | DOCTORADO EN CIENCI | ANDREA CERDA GN98AHZ  |         | 850011   | Borrador          |   |
| 018-000090-01NACV-00020   | DOCTORADO EN CIENCI | KATYA RODRIGUEZ NXCQI |         | 403671   | Borrador          |   |
| 018-000090-01 NACV-00020  | DOCTORADO EN CIENCI | KATYA RODRIGUEZ NXCQI |         | 403671   | Borrador          |   |
|                           |                     |                       |         |          |                   | Þ |

## FIN DE TRÁMITE

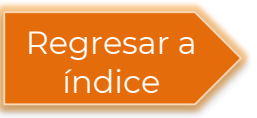

Página **7** de **19** 

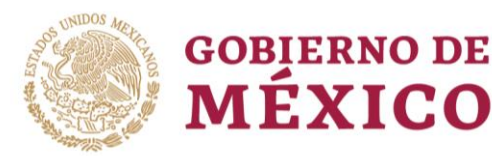

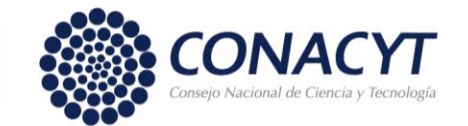

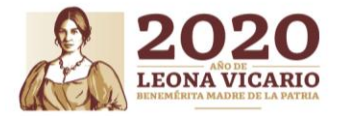

#### **CONVOCATORIA 2020 (1)**

Guía de captura de Solicitud

#### Revisión de solicitud y visto bueno de Aspirante

Como primer paso se debe iniciar sesión en el sistema, para ello deberá registrar el correo electrónico y la contraseña que indicó al generar su CVU. <u>https://miic.conacyt.mx/becas/acceso.html</u>

|                    | ACYT<br>entry i Ronningti                                                    |                                     |
|--------------------|------------------------------------------------------------------------------|-------------------------------------|
| Sistem             | a de becas                                                                   |                                     |
| Tus datos personal | es están protegidos. Consulta nuestras<br>de datos personales. ¡ <u>Aquí</u> | Políticas de Privacidad y manejo    |
| Usuario:           |                                                                              |                                     |
| Contraseña:        |                                                                              |                                     |
|                    | No soy un robot                                                              |                                     |
|                    | <u>Registrate aquí</u>                                                       | ¿Olvidaste tu contraseña?<br>Entrar |

Posteriormente se debe seleccionar el perfil por el cual se desea registrar la solicitud, para este caso deberá asegurarse que el perfil sea "Solicitante" y dar click en Continuar.

| ♠ > Inicio > Rol de participación |             |           | u_becas45@mailinator.com<br>No. CVU: | <u>Salir</u> |
|-----------------------------------|-------------|-----------|--------------------------------------|--------------|
|                                   |             |           | 🕙 Tu sesión cerrará en 29 mins, 5    | 2 segs       |
| Rol de parti                      | cipación    |           |                                      |              |
| Selecciona rol de participación:  | Solicitante | ¥         |                                      |              |
|                                   |             | Continues |                                      |              |

El sistema mostrará la pantalla de inicio con los tipos de trámites disponibles para la convocatoria, deberá seleccionar la opción de "Solicitud"(1), ubicada en la parte superior de la pantalla y posteriormente en "Mis solicitudes"(2), para acceder al panel.

|                              | 1                                              |                 |                         |              |             |     |
|------------------------------|------------------------------------------------|-----------------|-------------------------|--------------|-------------|-----|
| gob.mx                       |                                                | Trámites        | Gobierno                | Participa    | Datos       | ٩   |
| CONACYT                      | Inicio Solicitud -                             | Formalia        | tación 🖌 🛝              | Nonitoreo 🗸  | Conclusión  | n - |
| *> Inicio > Sistema de becas | Convocatorias - postulación<br>Mis solicitudes | No. C<br>Rol: S | VU: <b>E</b> olicitante |              | Salii       | c   |
|                              |                                                | Οти             | sesión cerra            | ará en 28 mi | ns, 23 segs |     |
| Sistema de becas             |                                                |                 |                         |              |             |     |

Aquí encontrarás los siguientes trámites

Beca CONACYT de Posgrado en México
 Beca CONACYT de Posgrado en el Extranjero

Beca CONACYT de Posgrado en el Extranjero Carta de Reconocimiento, conclusión de la Beca

Página 8 de 19

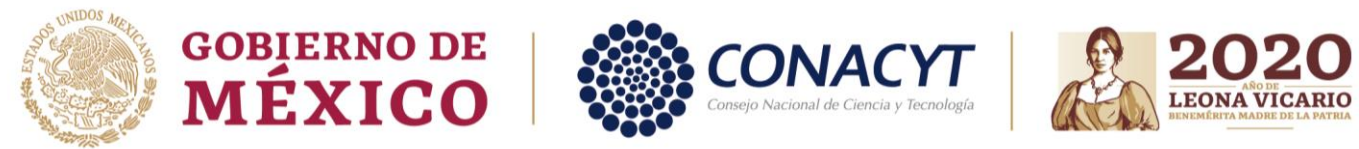

#### **CONVOCATORIA 2020 (1)**

Guía de captura de Solicitud

Como paso siguiente se deberá seleccionar la Convocatoria "Madres Mexicanas Jefas de Familia" y seleccionar la opción de participar.

| r melor mis solicitades  |                                          |                   | No. CVU: I<br>Rol: Solicitante | r.com <u>Sali</u>            |
|--------------------------|------------------------------------------|-------------------|--------------------------------|------------------------------|
| Mis solicit              | udes                                     |                   | 🛇 Tu sesión cerrarà e          | n 29 mins, 37 segs           |
| Solicitud ~              | Convocatoria ~                           | Fecha solicitud 👻 | Estatus solicitud              | <ul> <li>Acciones</li> </ul> |
| 2018-000090-01NACV-00030 | Estancias Madres Mexicanas Jefas de Fami | 29/may/2018       | Borrador                       | Q. Versolicitud              |
|                          |                                          |                   |                                |                              |
|                          |                                          |                   |                                |                              |

Tras ingresar al registro de solicitud, el sistema habilitará una pantalla en la que mostrará en primera instancia el detalle de la solicitud con algunos datos precargados que corresponden a los que registró al generar su CVU (1), seguidos del tablero de opciones con los formularios capturados por el Representante Institucional (2).

| Détaile de la soli                                                                                                | citud                                                         |                                         |                          |
|----------------------------------------------------------------------------------------------------|---------------------------------------------------------------|-----------------------------------------|--------------------------|
| iombre(s):                                                                                                    | Primer apellido                                               | c                                       | Segundo apellido:        |
|                                                                                                    | _                                                             |                                         |                          |
| facionalidad:                                                                                                    | CVU:                                                          |                                         | Estado conyugal:         |
| Mexicana                                                                                                    | _                                                             |                                         | Unión libre              |
| Convocatoria:<br>Estancias Madres Mexicanas lefas d                                                               | le Familia 2018 - 1                                           |                                         | Estatus de la solicitud: |
|                                                                                                    |                                                               |                                         |                          |
|                                                                                                    | Re                                                            | sumen de CVU                            | Histórico de apoyo       |
| Secciones                                                                                                    | Estatus                                                       | sumen de CV/U<br>Accianes               | Histórico de apoyo       |
| Secciones<br>Institución y programa                                                                               | Re<br>Estatus<br>Completa                                     | sumen de CVU<br>Acciones<br>Q           | Histórico de apoyo       |
| Secciones<br>Institución y programa<br>Periodos de la solicitud                                                   | Re<br>Estatus<br>Completa<br>Completa                         | sumen de CVU<br>Acciones<br>Q<br>Q      | Histórico de apoyo       |
| Secciones<br>Institución y programa<br>Penodos de la solicitud<br>Dependientes económicos                         | Re<br>Estatus<br>Completa<br>Completa<br>Completa             | sumen de CVU<br>Acciones<br>Q<br>Q<br>Q | Histórico de apoyo       |
| Secciones<br>Institución y programa<br>Pendos de la solicitud<br>Dependientas económicos<br>Documentos requeridos | Re<br>Estatus<br>Completa<br>Completa<br>Completa<br>Completa | sumen de CVU<br>Acciones<br>Q<br>Q<br>Q | Histórico de apoy        |

Como primer paso, podrá verificar la sección de "Institución y programa", en esta sección podrá identificar los datos de la institución a la que pertenece y el Programa Académico al que esta inscrita.

| Estancias<br>Jefas de F | Mad<br>amil | lres Mexicanas<br>ia. |   |
|-------------------------|-------------|-----------------------|---|
| Institución y           | orogra      | ma                    |   |
| Apoyo a obtener:        |             | País :                |   |
| Licenciatura            | *           | Mexico                | • |
| Institución:            |             |                       |   |
| 4                       |             |                       |   |
| Programa: 😡             |             |                       |   |
|                         |             |                       |   |
|                         |             |                       |   |

Página **9** de **19** 

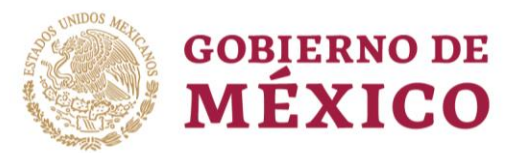

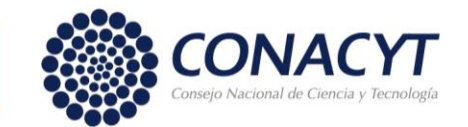

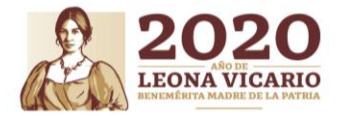

#### **CONVOCATORIA 2020 (1)**

Guía de captura de Solicitud

Posteriormente verificar la sección correspondiente a "Períodos de la solicitud", en esta se deberá verificar que las fechas coincidan tanto con el plan de estudios y los periodos de apoyo económico que solicita.

| Estancias<br>Jefas de F                 | Mad<br>amili | res Mexic<br>ia.                 | anas |                                   |          |
|-----------------------------------------|--------------|----------------------------------|------|-----------------------------------|----------|
| Períodos de la                          | a solici     | tud                              |      |                                   |          |
| Fecha de inicio de estudios:            |              | Fecha fin de estudios:           |      |                                   |          |
| 01/mar/2018                             | 10           | 31/may/2019                      | 85   |                                   |          |
| Fecha de inicio de beca:                |              | Duración de la beca:             |      | Fecha fin de beca:                |          |
| 01/ago/2018                             |              | 10 Meses                         |      | 31/may/2019                       | 10       |
| Fecha de inicio de beca:<br>01/ago/2018 | н            | Duración de la beca:<br>10 Meses | ٠    | Fecha fin de beca:<br>31/may/2019 |          |
| * Campos obligatorios                   |              |                                  |      |                                   | Regresar |

Como paso siguiente, deberá comprobar la información correspondiente a los dependientes económicos, para ello, deberá ingresar en la sección de "Dependientes económicos", para validar la información, se deberá dar click en la columna de Acciones y seleccionar la opción Consultar(1), posteriormente se estará desplegando la información del dependiente económico consultado (2).

| Estancias Madres Mexio<br>Jefas de Familia. | canas      | 5   |          |          | Otorgamie<br>posgrado | ento<br>naci | de becas de<br>onales | 2                 |
|---------------------------------------------|------------|-----|----------|----------|-----------------------|--------------|-----------------------|-------------------|
| Dependientes económicos                     |            |     |          |          | Datos del depe        | ndier        | nte                   | •                 |
|                                             |            |     |          |          | Nombre(s):            |              | Primer apellido:      | Segundo apellido: |
| Nombre(s)                                   | Parentesco |     | Acciones |          |                       |              |                       |                   |
| 62                                          | ніја       | 172 | à        |          | Fecha de nacimiento:  | - 11         | Edad:                 |                   |
|                                             | ніјо       |     | ٩        |          | Sexo:                 | _            | Parentesco:           |                   |
|                                             |            |     |          |          | Mujer                 |              | Нја                   |                   |
|                                             |            |     |          | Regresar | * Campos obligatorios |              |                       | Cancelar          |

Tras verificar los datos de los dependientes económicos, será necesaria revisar la documentación anexa a la solicitud, para ello, deberá ingresar en la sección de "Documentos requeridos y validar la documentación.

| <b>Estancias Madres M</b> | exicanas |
|---------------------------|----------|
| Jefas de Familia.         |          |

Documentos requeridos

| Orden | Documento                                                                 | Requerido | Estatus     | Número de identificación | Accione |
|-------|---------------------------------------------------------------------------|-----------|-------------|--------------------------|---------|
| 0     | Acta de nacimiento de los hijos                                           | Si        | Sin revisar |                          | ۲       |
| 1     | Constancia oficial de estudios emitida<br>por la IES (Formato CI-IP)      | Si        | Sin revisar |                          | ۲       |
| 2     | Constancia oficial que acredite el<br>estado civil actual de la Aspirante | SI        | Sin revisar |                          | ۲       |
| 3     | Comprobante de ingreso mensual de la<br>Aspirante                         | Si        | Sin revisar |                          | ۲       |
| 4     | IdentificaciónOficial                                                     | si        | Sin revisar |                          | ۲       |

En caso de detectar inconsistencias en la información capturada por el Representante Institucional, solo deberá pulsar el botón "Devolver a Representante" y confirmar la acción.

#### Página **10** de **19**

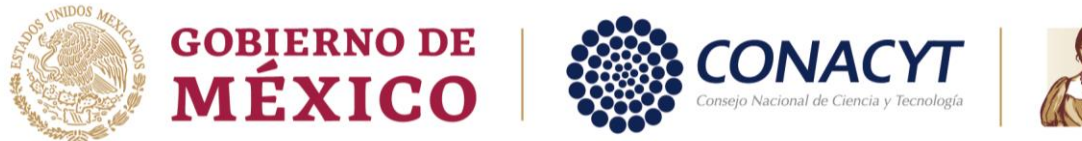

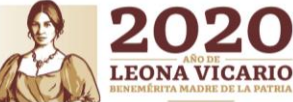

**CONVOCATORIA 2020 (1)** 

Guía de captura de Solicitud

|                          | Re         | Resumen de CVU |  |  |
|--------------------------|------------|----------------|--|--|
| Secciones                | Estatus    | Acciones       |  |  |
| institución y programa   | Completa   | Q              |  |  |
| Periodos de la solicitud | Completa   | ٩              |  |  |
| Dependientes económicos  | Completa   | Q              |  |  |
| Documentos requeridos    | Completa   | Q.             |  |  |
| Estudio socioeconómico   | incompleta | /              |  |  |

Regresar Devolver a Representante

Adicionalmente tendrá la opción para agregar observaciones a la devolución.

| e – |                                                                                                    |                        |                                                                                                    |
|-----|----------------------------------------------------------------------------------------------------|------------------------|----------------------------------------------------------------------------------------------------|
|     |                                                                                                    | AT .                   | Motivo de regreso                                                                                                    |
|     | Confirmar regreso de solicitud                                                                                                    | na:<br>DRADO           | Indicar en el siguiente recuadro las observaciones a su solicitud, para revisión y valoración<br>por parte de su institución académica. |
|     | Estás seguro que deseas regresar la solicitud al Representante institucional?                                                                                            | 1.0                    |                                                                                                    |
|     | Esta operación le permitirá al Representante Institucional modificar las secciones de<br>información que le corresponde llenar como parte de la captura de la solicitud. | nes<br>Són y p         | Observaciones: Prueba                                                                                                    |
|     |                                                                                                    | DS as de la<br>dientes | Le sugerimos contactar con su Representante institucional para el seguimiento de sus<br>observaciones.                                  |
| 112 | Cancelar                                                                                                    | entos i                | Cancelar Aceptar                                                                                                    |

En el caso de que la información capturada por el Representante Institucional sea correcta, será necesario realizar el estudio socioeconómico, para ello se requiere ingresar en la sección Estudio socioeconómico (1) y completar el formulario que se desplegará (2).

|                          |                |          | Estancias Madres Mexicana                                                                                                    |  |
|--------------------------|----------------|----------|----------------------------------------------------------------------------------------------------|--|
|                          | Resumen de CVO |          | Jeras de Família                                                                                                    |  |
| Secciones                | Estatus        | Acciones | Estudio socioeconómico                                                                                                    |  |
| institución y programa   | Completa       | a        | -                                                                                                    |  |
| Periodos de la solicitud | Completa       | Q        | Número de hijos:                                                                                                    |  |
| Dependientes económicos  | Completa       | Q        | P2 hijos Aligos Aligos |  |
| Documentos requeridos    | Completa       | Q        | Us aspirante vive con:                                                                                                    |  |
| Estudio socioeconómico   | Incompleta     |          | DPadres<br>La casa donde vive la aspirante es:                                                                                                    |  |
|                          |                |          | ORentada)                                                                                                    |  |

Tras finalizar la revisión de información y el registro de datos solicitados, deberá dar click en Finalizar solicitud, para que el representante pueda enviar la solicitud.

|                         |          | Resumen de CVU |
|-------------------------|----------|----------------|
| Secciones               | Estatus  | Acciones       |
| institución y programa  | Completa | ۹              |
| slicitud                | Completa | Q              |
| Dependientes económicos | Completa | ۹              |
| Documentos requeridos   | Completa | Q              |
| Estudio socioeconómico  | Completa | /              |
|                         |          |                |
|                         |          |                |

Por último, deberá confirmar el envío de la solicitud al aceptar las condiciones generales.

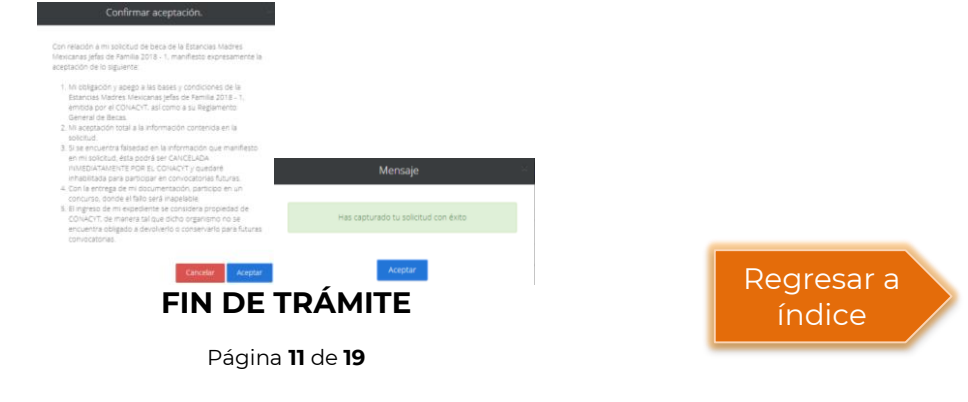

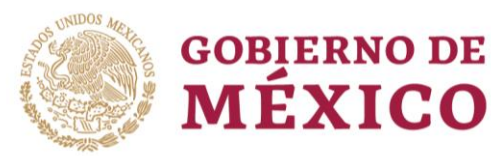

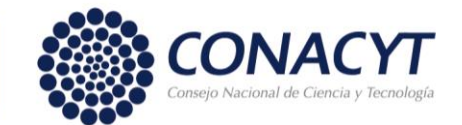

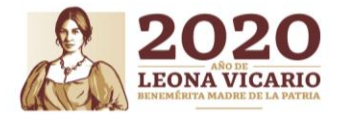

#### **CONVOCATORIA 2020 (1)**

Guía de captura de Solicitud

#### Firma electrónica de la solicitud Institucional por el Coordinador Académico

Como primer paso se debe iniciar sesión en el sistema, para ello el/la Coordinador(a) Académico(a) debe ingresar con el usuario y contraseña, solicitados.

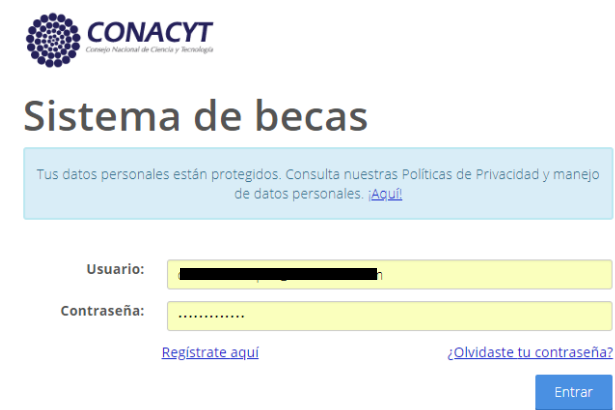

Posteriormente se debe seleccionar el rol de participación de "Representante Institucional".

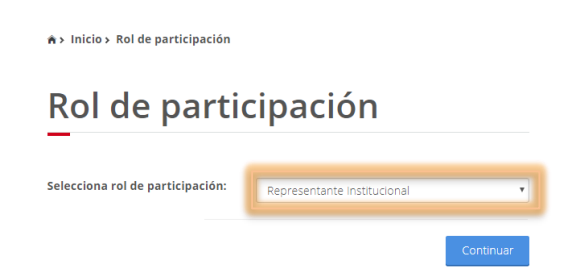

El sistema mostrará la pantalla de inicio con los tipos de trámites disponibles para la convocatoria. Deberá seleccionar la opción de "Solicitud" (1) ubicada en la parte superior de la pantalla y posteriormente en "Mis postulaciones para firma"(2), recuerde que antes de proceceder con la firma electrónica deberá ser "adjuntada" la propuesta institucional **Formato SG1**.

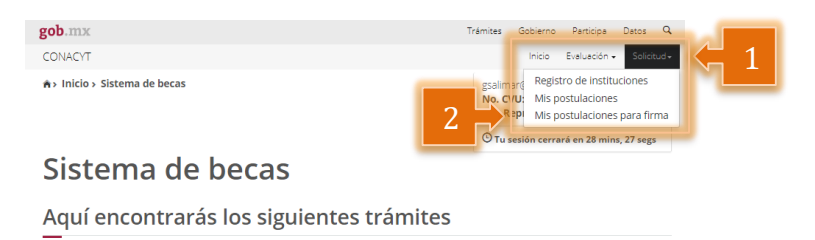

Al seleccionar "Mis postulaciones para firma" el sistema de becas mostrará la

Página **12** de **19** 

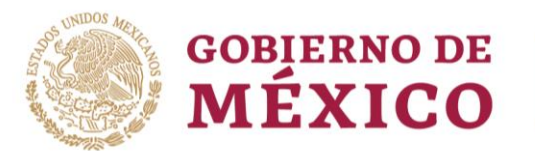

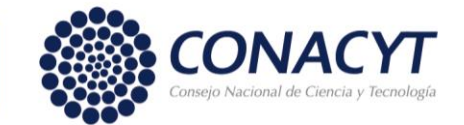

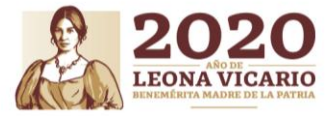

#### **CONVOCATORIA 2020 (1)**

Guía de captura de Solicitud

siguiente pantalla.

Estancias madres mexicanas jefas de familia

| Consultar Progr | amas                  |                 |          |  |
|-----------------|-----------------------|-----------------|----------|--|
| Reniecyt*:      | Buscar                |                 |          |  |
| Institución:    |                       |                 |          |  |
| Institución     |                       |                 |          |  |
| Convocatoria    | Programa A            | lpoyo a obtener | Acciones |  |
|                 |                       |                 |          |  |
|                 | Tregistros por página |                 |          |  |

Se deberá ingresar el número de RENIECYT (1) y presionar el botón Buscar (2), y se visualizarán todos los programas que se registraron (3).

| Estancias m<br>familia             | adres mexicanas                      | s jefas de                             |             |
|------------------------------------|--------------------------------------|----------------------------------------|-------------|
| Consultar Progra                   | mas                                  |                                        |             |
| Reniecyt*:                         | Buscar C 2                           |                                        |             |
| Institución:                       |                                      |                                        |             |
| Convocatoria<br>2018-000058-01NACV | Programa<br>Licenciatura en Historia | <b>Apoyo a obtener</b><br>Licenciatura | Accior<br>Q |
| Convocatoria<br>2018-000058-01NACV | Programa<br>Licenciatura en Historia | Apoyo a obtener<br>Licenciatura        | Accion<br>Q |

Deberá seleccionar la imagen de la lupa, no importando cualquier programa, esto, para visualizar a TODAS las postulantes que se registraron:

## Estancias madres mexicanas jefas de familia Consultar Programas Reniecyt\*: 180143 Buscar Institución: INSTITUTO DE INVESTIGACIONES DR. JOSE MARIA LUIS MORA Convocatoria Programa Apoyo a obtener Acciones 2018-000058-01NACV LICENCIATURA LUIS MORA

Página **13** de **19** 

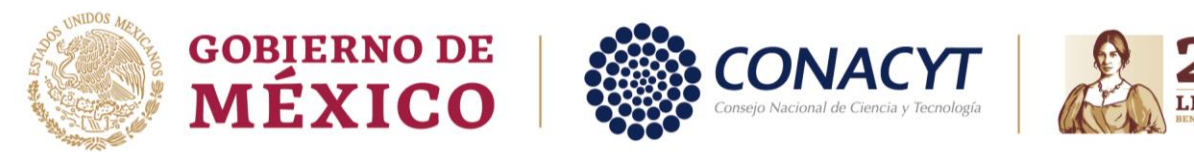

**CONVOCATORIA 2020 (1)** 

Guía de captura de Solicitud

Una vez realizada la acción, se visualizarán las solicitantes:

Estancias madres mexicanas jefas de familia

#### Mis postulantes

| rograma ~               | Nombre                       | ~ <b>CVU</b> ~        | Estatus solicitud  ~    |
|-------------------------|------------------------------|-----------------------|-------------------------|
| icenciatura en Historia |                              |                       |                         |
|                         | ALICIA ELENA VAZQUEZ AGUILAR | 907379                | Lista para firma elec 🗸 |
|                         |                              |                       | >                       |
|                         | 1 💙 registros por pági       | registros por página. | registros por página.   |

Para habilitar la descarga del aplicativo de firma, es necesario seleccionar la acción de "GENERAR OFICIO", esta acción generará el oficio de postulación antes de ser firmado con la firma electrónica:

## Estancias madres mexicanas jefas de familia

Mis postulantes

| Estancias Madres Mex | kicanas I | efas de Familia 2018 - 1 |                              |   |        |                                         |      |
|----------------------|-----------|--------------------------|------------------------------|---|--------|-----------------------------------------|------|
|                      |           |                          |                              |   |        |                                         |      |
| Solicitud            | ~         | Programa ~               | Nombre                       | ~ | cvu ~  | Estatus solicitud                       | ~    |
| 2018-000058-01NACV-  | -03134    | Licenciatura en Historia | ALICIA ELENA VAZQUEZ AGUILAR |   | 907379 | Lista para firma elec                   |      |
|                      |           |                          |                              |   |        |                                         |      |
|                      |           |                          |                              |   |        |                                         |      |
|                      |           |                          |                              |   |        |                                         |      |
|                      |           |                          |                              |   |        |                                         |      |
|                      |           |                          |                              |   |        |                                         | ~    |
| <                    |           |                          |                              |   |        | >                                       | ~    |
| <<br> 4 4 1 € / 1 ►  | • •       | 1 🔽 registros por pág    | jna.                         |   |        | ><br>1 <u>-</u> 1 de 1 regist           | tros |
| <<br>(< 1) /1 >      | •         | 1 🗡 registros por pág    | jna.                         |   |        | <b>&gt;</b><br>1 <u>_</u> 1 de 1 regist | v    |

Página 14 de 19

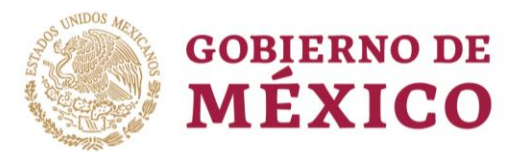

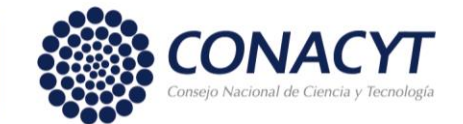

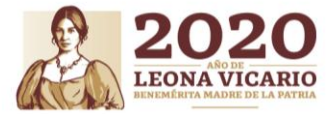

**CONVOCATORIA 2020 (1)** 

Guía de captura de Solicitud

Al seleccionar el botón Descargar aplicativo firma, se mostrará en la parte inferior del sistema de becas, la opción para realizar la descargar del launch.jnlp, família

#### **Mis postulantes**

| Estancias Madres Mexicanas | Jefas de Familia 2018 - 1 |                              |                |                         |
|----------------------------|---------------------------|------------------------------|----------------|-------------------------|
| Solicitud ~                | Programa ~                | Nombre                       | ~ <b>CVU</b> ~ | Estatus solicitud ~     |
| 2018-000058-01NACV-03134   | Licenciatura en Historia  | ALICIA ELENA VAZQUEZ AGUILAR | 907379         | Lista para firma elec ∧ |
|                            |                           |                              |                |                         |
|                            |                           |                              |                |                         |

Al seleccionar la opción "launch.jnlp", se mostrará la siguiente pantalla, deberá seleccionar la opción el botón "Ejecutar",

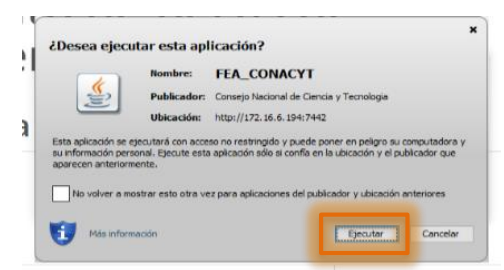

Después de ejecutar mostrará la siguiente ventana en la cual deberá ingresar el usuario y la contraseña de CONACYT, correspondiente al Coordinador Académico, seleccionar el programa "BECAS", y dar clic al botón "Entrar".

Página **15** de **19** 

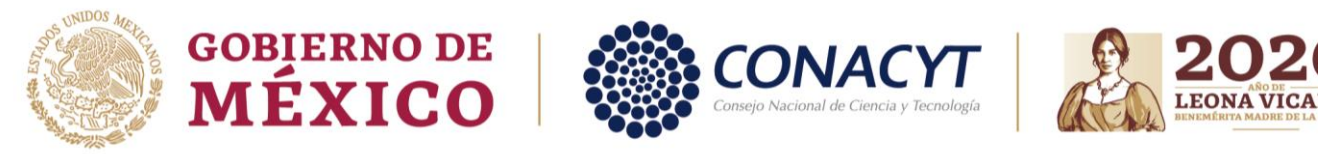

#### **CONVOCATORIA 2020 (1)**

Guía de captura de Solicitud

| Firma electrónica del SAT |                                                |
|---------------------------|------------------------------------------------|
| gob mx                    |                                                |
| CONACYT                   |                                                |
|                           |                                                |
| Firma electr              | ónica del SAT                                  |
|                           |                                                |
| Usuario:                  | prueba@mail.com                                |
| Usuario:<br>Contraseña:   | prueba@mail.com                                |
| Usuario:<br>Contraseña:   | prueba@mail.com ******** Seleccione una opción |

Una vez que ya se ingresó se deberá seleccionar la información requerida (1) y presionar el botón Continuar (2); el usuario deberá seleccionar lo siguiente:

- Rol: REPRESENTANTE INSTITUCIONAL
- Documento: OFICIO DE POSTULACIÓN JMF
- Número de RENIECYT: NÚMERO DE RENIECYT

| 🛓 Información adicional  |                             | _ |          |
|--------------------------|-----------------------------|---|----------|
| gob mx                   |                             |   |          |
| CONACYT                  |                             |   | Salir    |
| Seleccione un rol:       | Representante Institucional |   |          |
| Seleccione un documento: | Oficio de Postulación JMF   |   |          |
| Número de RENIECYT::     |                             |   |          |
|                          |                             |   |          |
|                          |                             |   |          |
|                          |                             |   |          |
|                          |                             |   |          |
|                          |                             |   |          |
|                          |                             | C | ontinuar |
| I                        |                             |   |          |
|                          |                             |   |          |

Página 16 de 19

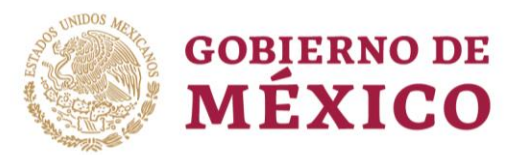

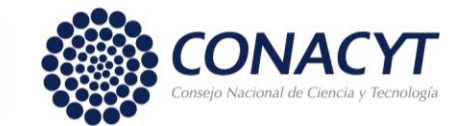

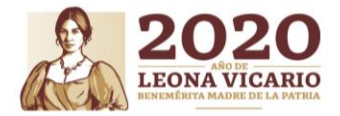

#### **CONVOCATORIA 2020 (1)**

Guía de captura de Solicitud

Si el usuario cuenta con proyectos el sistema los mostrará y deberá seleccionar un proyecto para firmar y presionar el botón "Firmar", es importante mencionar que el CVU del Representante Institucional deberá contener el RFC de lo contrario no podrá realizar la firma electrónica.

| gob mx      |                        |               |           |           |
|-------------|------------------------|---------------|-----------|-----------|
| CONACYT     |                        |               |           | Salir     |
| Documentos  | s por firmar           | Usuario: E    | RFC: LINE |           |
| Filtro:     | -                      |               | A         | ctualizar |
| ID          | Nombre                 | Ver Documento | Firmar    | (1        |
| 1020113-312 | 0F-2102-1703107-210320 | 19-003030     | Filling   |           |
|             |                        |               |           |           |
|             |                        |               |           |           |
|             |                        |               |           |           |
|             |                        |               |           |           |
|             |                        |               |           |           |
|             |                        |               |           |           |
|             |                        |               |           |           |

Para realizar la firma digital se mostrará la siguiente ventana, donde deberá presionar el botón "Buscar Certificado", "Buscar llave privada" y capturar la contraseña correspondiente a la e-firma (Coordinador Académico) y posterior seleccionar el botón Firmar documento.

Página **17** de **19** 

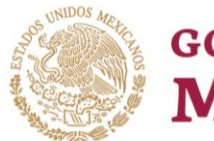

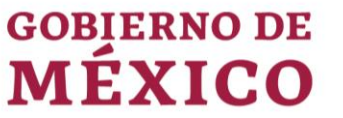

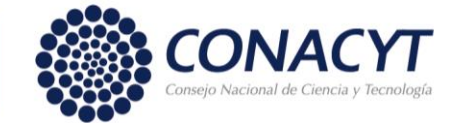

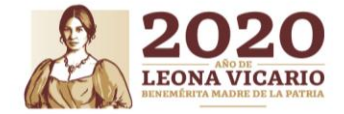

**CONVOCATORIA 2020 (1)** 

Guía de captura de Solicitud

| 🛓 Firma del documento |                                   | - X                  |
|-----------------------|-----------------------------------|----------------------|
| gob mx                |                                   |                      |
| CONACYT               |                                   |                      |
| Firma del documento   | Usuario: Deliver & PERTONITAL PAR | RFC:                 |
| Identificador:        | Descripción:                      |                      |
| 4620                  | PRUEBAS                           |                      |
| Certificado:          |                                   | Buscar certificado   |
| Llave privada:        |                                   | Buscar llave privada |
| Contraseña:           |                                   |                      |
|                       | Regresar                          | Firmar documento     |

Página **18** de **19** 

21112

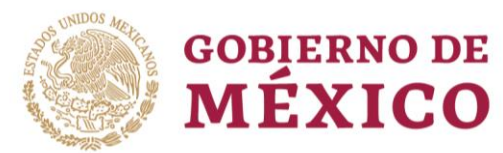

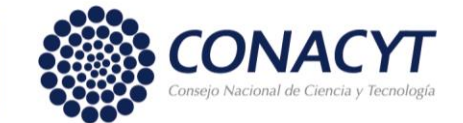

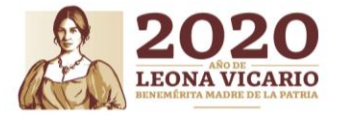

**CONVOCATORIA 2020 (1)** 

Guía de captura de Solicitud

El sistema mostrará el siguiente mensaje: "ÉXITO AL FIRMAR EL DOCUMENTO"

| 🛓 Firma del documento                                     |                                          | – 🗆 X                     |
|-----------------------------------------------------------|------------------------------------------|---------------------------|
| gob mx                                                    |                                          |                           |
| CONACYT                                                   |                                          |                           |
| Firma del documento                                       | Usuario: D <b>entrice - Logence</b> -    | RFC:                      |
| Identificador:                                            | Descripcion:                             |                           |
| 4620                                                      | ÉXITO AL FIRMAR DOCUMENTO X              |                           |
| Certificado:<br>C:\Users\Sergio\Desktop\LLAVES PRUEBA FIF | El documento se ha firmado correctamente | Buscar certificado        |
| Llave privada:                                            |                                          | Buscar llave privada      |
| C. USERSISEIGIOLDESKIOPILLAVES PROEDA FIN                 | MA ELECTRONICA/ACF070505NP1.Rey          |                           |
|                                                           |                                          | Regresar Firmar documento |

En caso contrario en donde la firma no corresponda por el usuario ingresado se mostrará el siguiente de error.

| Error RFC Certificado                                                                                      | × |
|----------------------------------------------------------------------------------------------------|---|
| No coincide el RFC que tiene registrado en CONACYT [AACF670505NP1] con el RFC del certificado [COVE930730. |   |
| Aceptar                                                                                                    | Ð |

# Regresar a índice

Página **19** de **19** 

**FIN DE TRÁMITE**